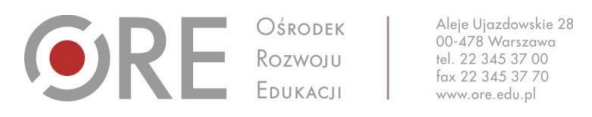

# Instrukcje, pytania i odpowiedzi dotyczące korzystania z serwisu szkoleń ORE (szkolenia.ore.edu.pl)

| •RE                      | Ośrodek<br>Rozwoju<br>Edukacji | 0                  | Sine -                  |              |
|--------------------------|--------------------------------|--------------------|-------------------------|--------------|
| STRONA STARTOWA          | SZKOLENIA                      | ZALÓŻ KONTO        | ZALOGUJ S               | SIĘ KONTAKT  |
| Wyszukaj szkolenie       | 2                              |                    |                         |              |
| Nazwa/temat:             | Rodzaj:<br>Wszystkie           | Obszar tematyczny: | Adresat:<br>V Wszystkie | Miejscowość: |
| Termin rozpoczęcia: Term | min zakończenia:               | ZUKAJ ->           | ***********             |              |
|                          |                                |                    |                         |              |

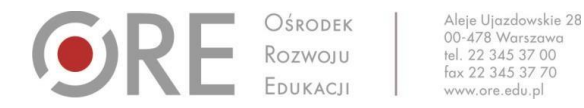

## I. Przypomnienie hasła do konta

- 1. Wejdź na stronę logowania (https://szkolenia.ore.edu.pl/Logowanie)
- 2. Odszukaj przycisk PRZYPOMNIJ HASŁO

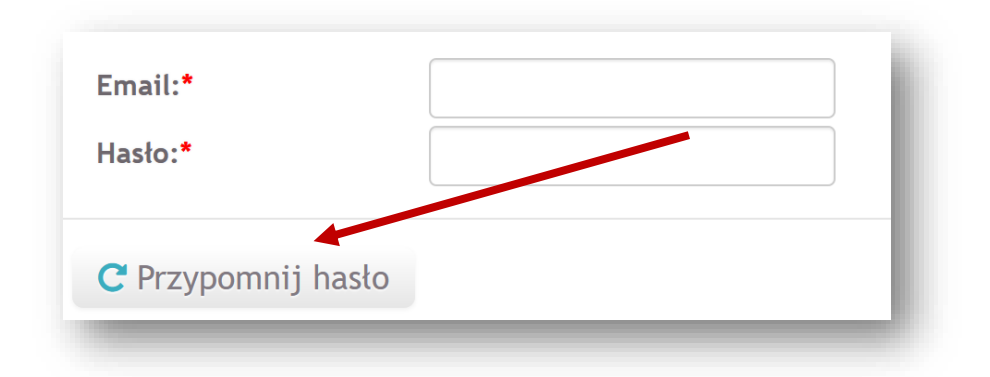

3. Po kliknięciu przycisku **PRZYPOMNIJ HASŁO** wprowadź swój adres e-mail (na który zostało założone konto w serwisie szkoleń) i naciśnij **OK** 

| Przypomni | j hasło |  |      |                 |
|-----------|---------|--|------|-----------------|
|           | Email:* |  |      |                 |
|           |         |  | ✓ Ok | <b>x</b> Anuluj |
|           |         |  |      |                 |

4. Na podany adres mailowy zostanie wysłane nowe, tymczasowe hasło do konta.
Na wszelki wypadek zalecamy sprawdzenie folderu SPAM.
W przypadku braku wiadomości z nowym hasłem prosimy o kontakt mailowy na adres szkolenia@ore.edu.pl

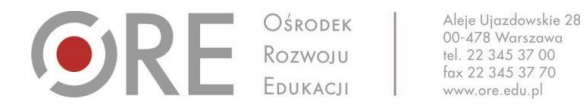

## II. Zmiana hasła na koncie użytkownika

- 1. Zaloguj się na swoje konto korzystając ze strony logowania (https://szkolenia.ore.edu.pl/Logowanie)
- 2. Na szarym, górnym pasku menu odszukaj przycisk PROFIL

| Ośrodek<br>Rozwoju<br>Edukacji |           |                | No the |
|--------------------------------|-----------|----------------|--------|
| STRONA STARTOWA                | SZKOLENIA | MOJE SZKOLENIA | PROFIL |

3. Po wybraniu przycisku PROFIL pojawi się okno umożliwiające zmianę hasła

| ane podstawowe   | 🔍 Zmień hasto |
|------------------|---------------|
| nię:• XXXXXXXX   |               |
| azwisko:* XXXXXX |               |

4. Po wybraniu przycisku ZMIEŃ HASŁO pojawi się następujące okno

| Stare hasło:*       Maksymalnie 255 znaków         Nowe hasło:*       Maksymalnie 255 znaków         Powtórzenie hasła:*       Maksymalnie 255 znaków |         |
|----------------------------------------------------------------------------------------------------|---------|
| Nowe hasło:*       Maksymalnie 255 znaków         Powtórzenie hasła:*       Maksymalnie 255 znaków                                                    |         |
| Powtórzenie hasła:* Maksymalnie 255 znaków                                                                                                    |         |
|                                                                                                    |         |
|                                                                                                    |         |
| Zapisz 🔶 A                                                                                                    | nuluj 🗙 |

 Należy wypełnić wszytkie pola: stare (dotychczasowe hasło) oraz nowe hasło (wymagane 8 znaków) oraz zapisać zmiany przyciskiem ZAPISZ.

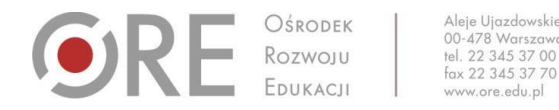

### III. Zmiana adresu mailowego

Można zmienić jedynie adres mailowy, na który wysyłane będą wiadomości z serwisu szkoleń

 (informacje o zmianie hasła, zapisaniu się na wybraną formę doskonalenia, zakwalifikowaniu na szkolenie,
 korespondencja z prowadzącym szkolenie).

Nie ma możliwości zmiany adresu mailowego, który został użyty jako login

| Hasło:* |  |
|---------|--|

2. Aby zmienić adres mailowy należy zalogować się na swoje konto i wybrać przycisk PROFIL

| Ośrodek<br>Rozwoju<br>Edukacji |           |                | No the |
|--------------------------------|-----------|----------------|--------|
| STRONA STARTOWA                | SZKOLENIA | MOJE SZKOLENIA | PROFIL |
|                                |           |                |        |

3. Pojawi się okno umożliwiające zmianę adresu mailowego oraz innych danych osobowych zawartych w formularzu rejestracyjnym

| Profil         |                     |               |
|----------------|---------------------|---------------|
| Dane po        | odstawowe           | 🔍 Zmień hasło |
| lmię: <b>*</b> | XXXXXXX             |               |
| Nazwisko:      | • XXXXXX            |               |
| Email:*        | xxxxxxxxxx@xxxxx.xx | ×             |

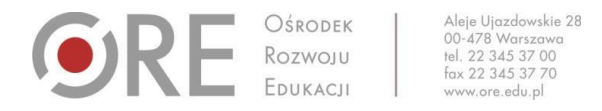

4. Po poprawnym wpisaniu nowego adresu mailowego (+ ewentualna aktualizacja pozostałych danych) należy zapisać zmiany, klikając przycisk **ZAPISZ** (prawy, dolny róg strony)

| efon komórkowy:              | maksymatnie 9 znakow                                                            |                         |
|------------------------------|---------------------------------------------------------------------------------|-------------------------|
|                              |                                                                                 | Zapisz 🕇                |
| System rekrutacji na szkoler | nia powstał dzięki współfinansowaniu przez Unię Europejską w ramach Europejskie | go Funduszu Społecznego |
|                              |                                                                                 |                         |

### IV. Pobranie zaświadczenia

#### UWAGA!

- Wszelkie informacje dotyczące zasad i kryteriów otrzymania zaświadczenia przekazywane są uczestnikom przez kierownika konkrenej formy doskolanenia. Poniższa instrukcja dotyczy jedynie kwestii techniczej. W przypadku braku przycisku POBIERZ ZAŚWIADCZENIE należy najpierw skontatkować się z osobą prowadzącą.
- W przypadku e-learningowych form doskonalenia, które prowadzone są na platformach e-learningowych ORE zaświadczenia ze szkolenia pobierane są wyłącznie poprzez serwis szkolenia.ore.edu.pl, po zalogowaniu się na swoje konto.
- 1. Aby pobrać zaświadczenie ze szkolenia w serwisie szkolenia ore.edu.pl należy:
  - a. Zalogować się na swoje KONTO w serwisie szkolenia.ore.edu.pl,
  - b. W zakładce MOJE SZKOLENIA wybrać szkolenie, z którego chcemy pobrać zaświadczenie,

| Szczegóły szkolenia Szkolenie           | organizowane przez Ośrodel         | la Domunius Edulus off |                       |
|-----------------------------------------|------------------------------------|------------------------|-----------------------|
|                                         | organizowane przez osrode          | k kozwoju Edukacji     |                       |
| ♥ Wstecz<br>Tytuł: Szkolenie organizowa | ane przez Ośrodek Rozwoju Edukacji |                        | Pobierz zaświadczenie |
| Organizator: ORE                        |                                    |                        |                       |

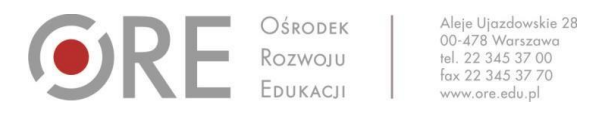

c. Po kliknięciu przycisku **POBIERZ ZAŚWIADCZENIE** rozpocznie się pobieranie pliku w formacie PDF, który należy zapisać na dysku swojego komputera lub innym nośniku.

## V. Najczęściej pojawiające się problemy techniczne

| Pojawiający się problem                                                      | Możliwe przyczyny i rozwiązania                                                                                                    |
|------------------------------------------------------------------------------|----------------------------------------------------------------------------------------------------|
| Komunikat o nieprawidłowym adresie<br>mailowym podczas logowania             | <ul> <li>Sprawdź, czy adres mailowy został wpisany<br/>poprawnie (brak literówek, zbędnych spacji)</li> <li>Sprawdź, czy wpisany adres mailowy jest tym, na<br/>który zostało założone konto</li> </ul>                                                                                                    |
| Brak szkolenia na liście, do którego link został<br>wysłany na adres mailowy | <ul> <li>ORE prowadzi szkolenia dedykowane konkretnej,<br/>zamkniętej grupie uczestników. Dostęp do tego<br/>szkolenia możliwy jest wyłącznie dla osób, które<br/>link do rekrutacji otrzymały na swój adres mailowy.<br/>Aby zapisać się na takie szkolenie należy najpierw<br/>zalogować się na swoje konto w serwisie<br/>szkolenia.ore.edu.pl, a następnie kliknąć w link<br/>podany w wiadomości (lub skopiować go do<br/>aktywnego okna przeglądarki, w którym jesteśmy<br/>zalogowani na swoje konto w serwisie<br/>szkolenia.ore.edu.pl)</li> </ul> |
| Brak dostępu do skrzynki pocztowej, na którą<br>wysyłane jest nowe hasło     | <ul> <li>W przypadku braku dostępu do dotychczasowej<br/>skrzynki pocztowej, na którą wysyłane były<br/>powiadomienia oraz komunikaty z nowym hasłem z<br/>serwisu szkoleń, prosimy o kontakt mailowy na<br/>adres <u>szkolenia@ore.edu.pl</u> (należy podać imię,<br/>nazwisko i dotychczasowy adres mailowy)</li> </ul>                                                                                                    |
| Brak linku aktywacyjnego do konta                                            | <ul> <li>Jeśli adres mailowy, na który zostało<br/>zarejestrowane konto w serwisie szkoleń ORE<br/>został wpisany poprawnie, należy sprawdzić folder<br/>SPAM na swojej skrzynce pocztowej. Można także<br/>wyszukać wiadomość od nadawcy, wpisując adres<br/>mailowy <u>szkolenia@ore.edu.pl</u></li> <li>W przypadku braku wiadomości należy zgłosić<br/>problem, wysyłając wiadomość na adres<br/>szkolenia@ore.edu.pl</li> </ul>                                                                                                    |
| Brak wiadomości z nowym hasłem                                               | <ul> <li>Sprawdź, czy adres mailowy został wpisany<br/>poprawnie (brak literówek, zbędnych spacji)</li> <li>Sprawdź, czy wpisany adres mailowy jest tym, na<br/>który zostało założone konto</li> <li>Sprawdź folder SPAM lub wyszukaj w swojej<br/>skrzynce pocztowej widomości od nadawcy,<br/>wpisując adres mailowy <u>szkolenia@ore.edu.pl</u></li> </ul>                                                                                                    |

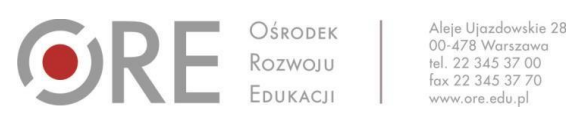

|                                                                                            | <ul> <li>W przypadku braku wiadomości, zgłoś problem na<br/>adres <u>szkolenia@ore.edu.pl</u></li> </ul>                                                                                                    |
|--------------------------------------------------------------------------------------------|----------------------------------------------------------------------------------------------------|
| Nieaktywne konto                                                                           | <ul> <li>Sprawdź, czy adres mailowy został wpisany poprawnie</li> <li>W swojej skrzynce pocztowej odszukaj wiadomość pochodzącą od nadawcy <u>szkolenia@ore.edu.pl</u>, w której będzie informacja o założeniu konta w serwisie szkoleń ORE oraz link do aktywacji konta</li> <li>W przypadku braku wiadomości, zgłoś problem na adres <u>szkolenia@ore.edu.pl</u></li> </ul>                                                                                                    |
| Zmiana danych osobowych                                                                    | Wszelkie zmiany dotyczących danych osobowych,<br>rejestracji na szkolenie w serwisie szkolenia.ore.edu.pl<br>wprowadza właściciel konta po zalogowaniu na swoje<br>konto, w zakładce PROFIL.                                                                                                    |
| Rejestracja na szkolenie /zakładanie konta<br>przez osoby trzecie lub kierownika szkolenia | Zakładanie konta oraz rejestracja na wybraną formę<br>doskonalenia możliwa jest WYŁĄCZNIE przez osobę<br>zainteresowaną.                                                                                                    |
| Brak osoby na liście szkolenia, mimo rejestracji                                           | <ul> <li>Aby zapisać się na wybraną formę doskonalenia<br/>najpierw należy posiadać aktywne konto w serwisie<br/>szkolenia.ore.edu.pl (szczegóły:<br/>https://szkolenia.ore.edu.pl/Rejestracja).</li> <li>Fakt zapisania się na daną formę doskonalenia można<br/>sprawdzić, klikając na swoim koncie w przycisk MOJE<br/>SZKOLENIA</li> <li>Możliwe przyczyny niezapisania się na szkolenie:</li> <li>Brak aktywności na otwartym formularzu zapisu na<br/>szkolenie powyżej 60 minut (formularz zapisu na<br/>szkolenie jest aktywny bez jakiejkolwiek akcji<br/>użytkownika przez 60 minut. Informacje<br/>uzupełniane/zmieniane w formularzu po tym czasie<br/>nie zostaną zapisane, mimo kliknięcia przycisku<br/>POTWIERDZAM REJESTRACJĘ)</li> <li>Brak potwierdzenia rejestracji (ostatni krok<br/>rejestracji, przycisk POTWIERDZAM REJESTRACJĘ).</li> <li>W sytuacji braku szkolenia na liście MOJE<br/>SZKOLENIA należy ponownie zarejestrować się (jeśli<br/>są wolne miejsca lub nie upłynął termin zgłoszenia)</li> </ul> |
| Jak sprawdzić, czy jestem na liście szkolenia                                              | <ul> <li>Po wypełnieniu formularza rejestracyjnego na<br/>wybraną formę doskonalenia w serwisie<br/>szkolenia.ore.edu.pl i potwierdzeniu rejestracji<br/>(ostatni krok zapisu) na podany adres mailowy<br/>zostanie wysłane potwierdzenie rejestracji.</li> <li>Niezależnie od tego, na koncie użytkownika, w<br/>zakładce MOJE SZKOLENIA dostępna jest lista<br/>wszystkich szkoleń, na które użytkownik zapisał się.</li> </ul>                                                                                                    |

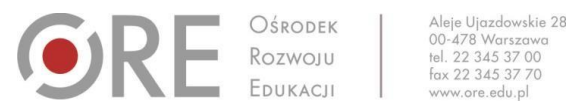

|--|

Powyższa lista będzie systematycznie aktualizowana,

w miarę pojawiających się pytań od uczestników naszego serwisu.